# MICROSENS

# MSP3000 MGNT -Quick Start Manual

# **Module presentation**

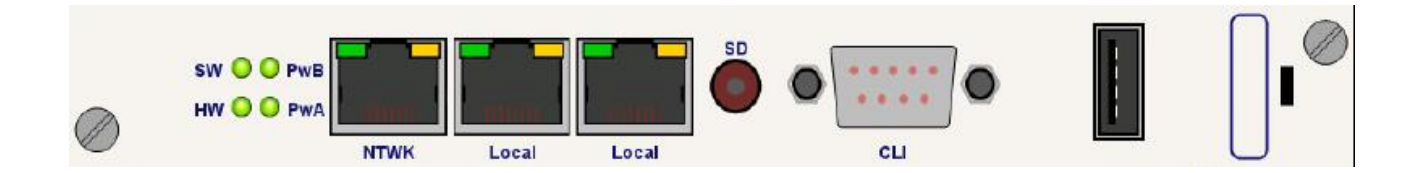

The management MGNT4 board is used to connect the equipment to the network and to make it manageable remotely through web based http craft terminal. It supplies the applications allowing to communicate with the boards inserted in the chassis and to configure them.

- On the front panel, it is composed of:
- Three Ethernet connectors
  - One NTWK
  - Two Local (for stacking and DCC)
- One console port (RS232)
- Hardware reset possibility

As it support all the software, it is through MGNT board that the node is upgrade to provide new functionality.

# **STEP 1: Power up the MGNT4**

Insert the board and let it start

The MGNT4 can be used in 7HU and 2HU chassis as well.

Wait until MGNT HW/SW leds on the module are green and stay stable. (Around 5 min)

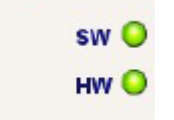

## **STEP 2: MGNT4 Setup: basic settings**

#### MGNT first connection

**Option 1**: Connect the serial cable on the MGNT and open a CLI session. Connect the PC to the serial connector located on the front panel of the chassis. Launch your terminal emulation program (Bits per second: 38400, Data bits: 8, Parity:None, Stop bits: 1, Flow control: None)

**Option 2**: Use the default factory @IP of the MGNT and open a session. A default @IP is set in factory for the first connexion on the MNGT4. Open a session via CLI or web to the following @IP: 192.168.16.201. Rmq : It can works only if this @IP suits the network configuration.

Then you are able to login and modify the default settings to match your DCN design.

Enter login/password to execute the first level configuration:

```
login as: administrator
Using keyboard-interactive authentication.
Password:
```

#### Set/Modify the IP addresses of the MGNT

IP addresses configuration (@IP, mask, gateway) are needed to open an web connexion. These first settings can be done with CLI interface or web (option1 or Option 2)

#### **Option 1: Setting through CLI:**

Use the command "set\_ip" to enter the IP, mask and gateway addresses on the MGNT.

On CLI -> set\_ip address xxx.xxx.xxx.xxx

admin@Haut(792)> set\_ip address 192.168.6.78 The new IP parameters will be taken into account on the next reset. Continue ? (y/N)

On CLI -> set\_ip subnetmask xxx.xxx.xxx.xxx

```
admin@Haut(792)> set_ip subnetmask 255.255.255.0
The new IP parameters will be taken into account on the next reset.
Continue ? (y/N)
```

On CLI -> set\_ip gateway index xxx.xxx.xxx.xxx rank where:

- index stands for the index of the gateway (1 or 2)
- xxx.xxx.xxx.xxx stands for the gateway IP address
- rank stands for the rank of the gateway (lower rank has higher priority).

admin@Haut(792)> set\_ip gateway 1 192.168.6.3 1 The new IP parameters will be taken into account on the next reset. Continue ? (y/N)

#### **Option 2 : Setting through web interface**

- Connect the ETH cable into the NTWK connector.
- Check the connectivity of the node with a 'ping' command on 192.168.16.201.
- Open a web browser and enter the IP address previously set.
- The web first connection window open with the login/password parameters to enter.
- Open the top menu Application ->Administration and perform the @IP modifications. A restart will be needed.

## **STEP 3: Connection to the node**

#### Connection to the node

- Connect the ETH cable into the NTWK connector.
- Check the connectivity of the node with a 'ping' command. Enter the definitive @IP
- Open a web browser and enter the IP address previously set.
- The web first connection window open with the login/password parameters to enter.

#### **Release of the MGNT**

Verify the release version of the MGNT On web interface -> Select the MGNT4 -> Right Click -> Inventory

| - V C600HC - Me | ibourne 🕶 O   |
|-----------------|---------------|
| ∽ 🗸 Slot 0 - ₩  | 7140          |
| 🔶 🎺 Slot 3 - F  | Expand        |
| 🗢 🗹 Slot 5 - F  | Alorm         |
| 🔶 🇹 Slot 6 - F  | Aldrift       |
| 🗢 🗹 Slot 9 - F  | Maintenance   |
| 🗢 🗹 Slot 10 -   | Configuration |
| 🗢 🎺 Slot 13 -   | 1             |
| 🗠 🗹 Slot 17 -   | Log           |
| 🔶 🎺 Slot 19 -   | Inventory     |
|                 |               |

On CLI -> inventory

administra@Astana(10802)> inventory

Following description should be displayed.

| MGNT SOFTWARE | PACKAGE    |   |         |         |
|---------------|------------|---|---------|---------|
| Mnemonic      |            | : | MGNT4   |         |
| Active Rel    | lease Name | : | Release | 6.3.833 |

If the release version is not the expected one, refer to the upgrade procedure to update it.

#### Finalisation of the MGNT setting

9

On web interface -> Select the MGNT4 -> Right Click -> Configuration

| V 192.168.6.245 |                                                                                                    |
|-----------------|----------------------------------------------------------------------------------------------------|
|                 | ibourne 🕶 O                                                                                                    |
| - V Slot 0 - W  | ONCE                                                                                                    |
| 🔶 🎺 Slot 3 - F  | Expand                                                                                                    |
| 🕈 🗹 Slot 5 - F  | Alorm                                                                                                    |
| 🔶 🇹 Slot 6 - F  | Aidilli                                                                                                    |
| 🔶 🇹 Slot 9 - F  | Maintenance                                                                                                    |
| 🗢 🗹 Slot 10 -   | Configuration                                                                                                    |
| 🔶 🎺 Slot 13 -   | 1.11.11.                                                                                                    |
| - V Slot 17 -   | Log                                                                                                    |
| - 🗸 Slot 19 -   | Inventory                                                                                                    |
|                 | and the second second se |

On web interface -> Select the top menu Application ->Administration

| perties SNMP Settings             | s Miscellaneous Vus | er Accounts | Files M | lanagement     |                   |   |
|-----------------------------------|---------------------|-------------|---------|----------------|-------------------|---|
|                                   | Current Properties  |             |         | Sta            | art-up Properties |   |
| Chassis <mark>IP</mark> Address : | 192.168.006.245     |             |         | 192.168.006.24 | 5                 |   |
| P Netmask :                       | 255.255.255.000     |             |         | 255.255.255.00 | 0                 |   |
| Sateway 1 IP Address              | 192.168.006.003     | Rank:       | 1       | 192.168.006.00 | 3 Rank:           | 1 |
| Gateway 2 IP Address:             | 192.168.016.254     | Rank:       | 2       | 192.168.016.25 | 4 Rank:           | 2 |

On CLI -> properties

administra@Melbourne(2791)> properties

MICROSENS reserves the right to make any changes without further notice to any product to improve reliability, function or design. MICROSENS does not assume any liability arising out of the application or use of any product. pp/0719